## - Wie erstelle ich ein Bildungsangebot? - Eine Schritt für Schritt Anleitung -

Die Erstellung des Bildungsangebots verläuft sehr ähnlich, wie die Erstellung des eigenen Profils und der Erstellung einer Veranstaltung. Es ändern sich grundlegend nur die Bezeichnungen der Buttons und einzelner Kategorien, sowie die Darstellung der Layout-Maske.

Im Folgenden ist die Anleitung für die Erstellung eines Bildungsangebots (auf der Webseite im Backend "Projekt" genannt) schriftlich und nur teilweise grafisch erklärt. Zur grafischen Orientierung dienen die Anleitungen für die Veranstaltung, sowie für die Registrierung und Erstellung des Profils.

Für Fragen und Feedback stehen wir gerne per Mail zur Verfügung: bne@kollektiv-von-morgen.de

Schritt 1: Bitte auf dem Dashboard starten und dann auf den Reiter "Projekt" klicken.

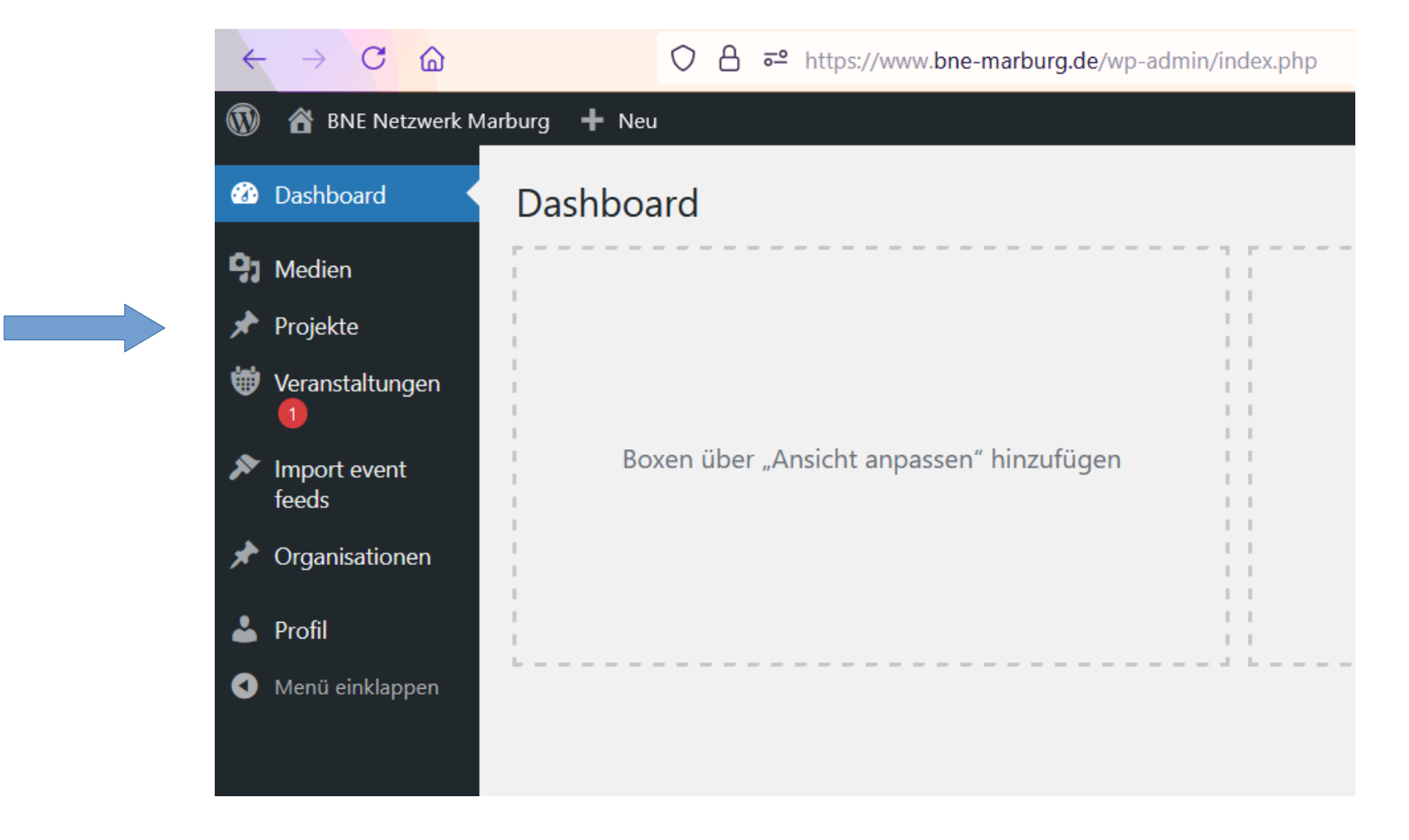

Schritt 2: Bitte "Neues hinzufügen" auswählen. Bitte bei allen Schritten darauf achten, dass es sich immer nur um ein spezifisches Angebot handelt. Für mehrere Angebote müssen auch mehrere Projekte erstellt werden und Zielgruppen, Themenbereiche etc. angepasst ausgewählt werden.

Schritt 3: Auf der Seite angekommen, bitte zuerst den Titel des **"Bildungsangebots" hier "Projektes"** eingeben. Schritt 4: Auf der rechten Seite ist eine Spalte zu sehen. Während des Herunterscrollens sind weitere Möglichkeiten sichtbar, um unterschiedlichste Details zu dem Bildungsangebot/Projekt hinzuzufügen. Details bitte eintragen.

Schritt 5: Hier bitte die Zielgruppen, Themenbereiche, SDGs, Bildungsbereiche und Projekt-Kategorien angeben, welche das Bildungsangebot adressiert. Damit können die Besucher:innen auf der Webseite das Bildungsangebot schneller und gezielt über die Suchfunktion finden. Ganz unten gerne auch ein **Beitragsbild festlegen** und hochladen. Dieses erscheint dann in der Übersicht, aber nicht automatisch auf der Angebotsseite. Mittig auf der Seite ist das Feld **"Textauszug"** zu sehen. Hier bitte eine Kurzbeschreibung des Angebots einfügen. Diese erscheint wie das Beitragsbild in der Angebotsübersicht und gibt den Besucher:innen einen kleinen ersten Einblick.

Schritt 6: Nachdem die rechte Spalte und das Feld **"Textauszug"** ausgefüllt wurde, bitte wieder an den Seitenanfang zum Projekttitel zurückkehren. Schritt 7: Um dem Bildungsangebot weitere Informationen, wie die genauere Beschreibung, hinzuzufügen, bitte **"Den** Divi-Builder benutzen". Bitte das noch sichtbare Textfeld freilassen! Dort bitte **nicht** hineinschreiben!

## Schritt 8: Bitte das "Premade-Layout" auswählen.

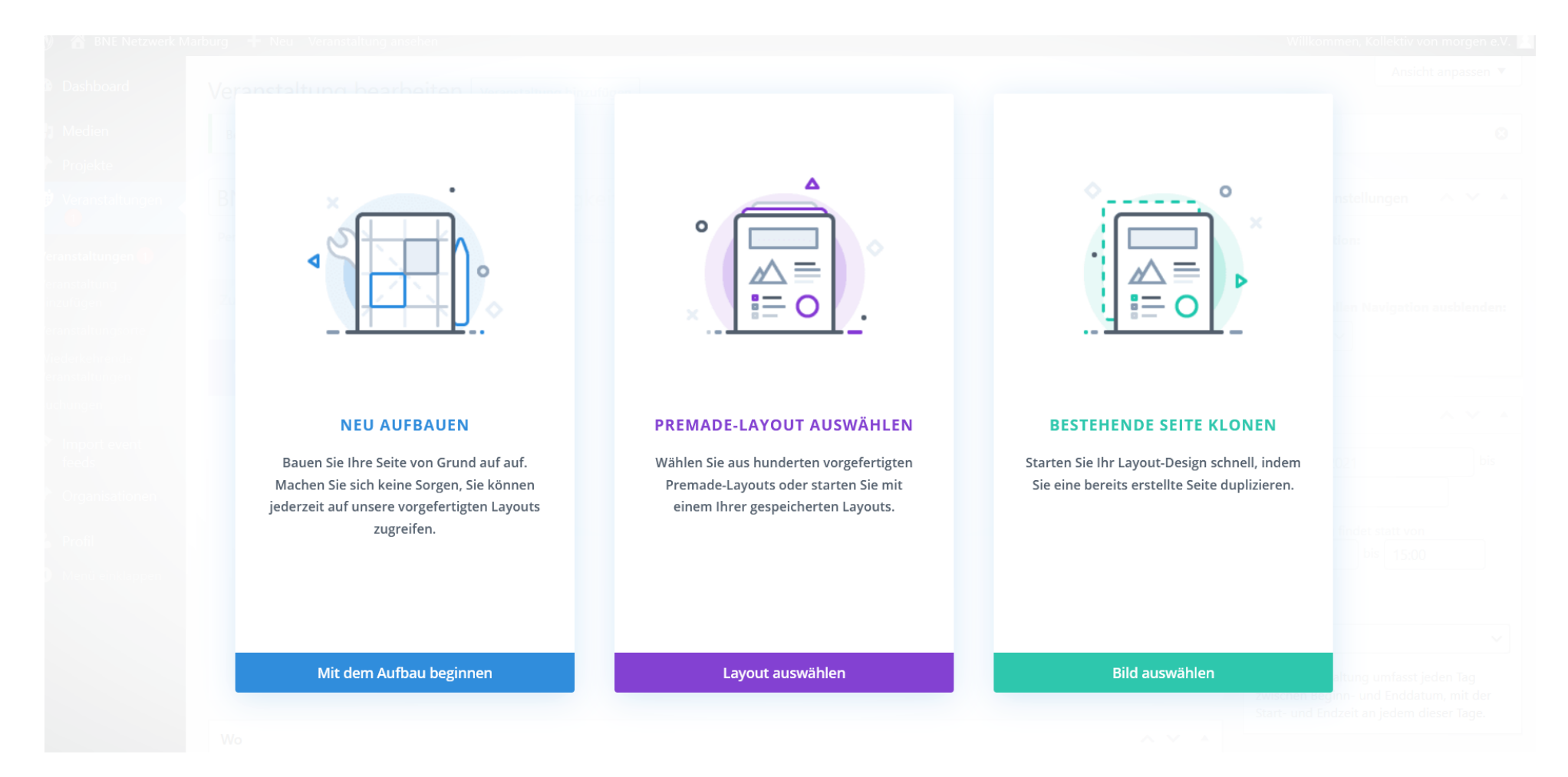

## Schritt 9: Oben im Reiter auf "Gespeicherte Layouts" klicken.

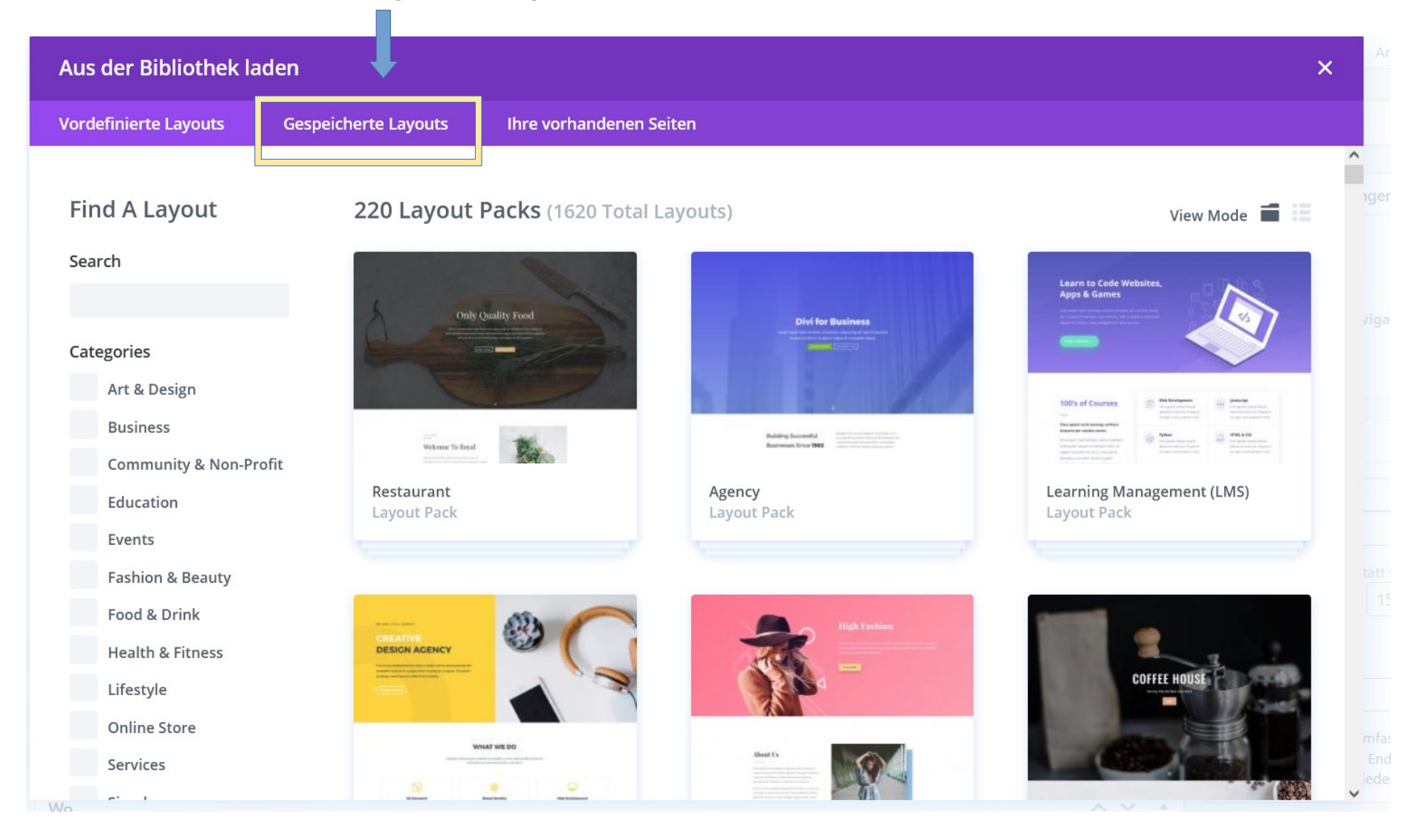

Schritt 10: Hier sind alle schon angelegten Layouts zu finden. Für das Bildungsangebot bitte das Layout "Bildungsangebot Maske"

## auswählen

| 🕅 🖀 BNE Netzwerk Marburg 🕂 Neu Veranstaltung ansehen |                          |                      |                    |                                 | Willkommen, Kolle   |  |
|------------------------------------------------------|--------------------------|----------------------|--------------------|---------------------------------|---------------------|--|
|                                                      | Aus der Bibliothek laden |                      |                    |                                 | ×                   |  |
|                                                      | Vordefinierte Layouts    | Gespeicherte Layouts | Ihre vorhandenen S | Seiten                          |                     |  |
|                                                      |                          |                      |                    |                                 |                     |  |
|                                                      | Find A Layout            | 4 Layouts            |                    |                                 | View Mode 🔢 🗐       |  |
|                                                      | Search                   | Anhieterinne         | n Profil           | Bildungsangebot Maske<br>Layout | Veranstaltung Macke |  |
|                                                      |                          | Layout               |                    |                                 | Layout              |  |
|                                                      | Categories               |                      |                    |                                 |                     |  |
|                                                      | Beitragsvorlage          | Vorlage Beitra       | σ                  |                                 |                     |  |
|                                                      | Help                     | Layout               | *6                 |                                 |                     |  |
|                                                      |                          |                      |                    |                                 |                     |  |
|                                                      |                          |                      |                    |                                 |                     |  |
|                                                      |                          |                      |                    |                                 |                     |  |
|                                                      |                          |                      |                    |                                 |                     |  |
|                                                      |                          |                      |                    |                                 |                     |  |
|                                                      |                          |                      |                    |                                 |                     |  |
|                                                      |                          |                      |                    |                                 |                     |  |
|                                                      |                          |                      |                    |                                 |                     |  |

Schritt 11: Das Layout wurde für die Veranstaltung angepasst. Um dieses nun zu bearbeiten, bitte auf den Button "Bauen Sie auf dem Frontend auf" gehen.

Schritt 12: Schon erscheint die erste Vorlage des angelegten Bildungsangebots. Bei den sich drehenden Punkten muss nichts weiter eingetragen werden. Dort werden die schon eingetragenen Daten übernommen. Im Kurz Info Kasten muss lediglich per Doppelklick die Dauer und der Ort des Angebots eingetippt werden.

Das Textfeld auf der rechten Seite kann mit einfachem Doppelklick bearbeitet und mit passenden Texte versehen werden.

Schritt 13: Ist alles ausgefüllt, bitte über die obere schwarze Kopfzeile den "Visuellen Builder verlassen"

Schritt 14: Um alles zu speichern, bitte "Speichern & Beenden" auswählen.

Schritt 15: Wieder zurück auf der "Projekt hinzufügen" Seite, gibt es rechts ein Kästchen zur "Veröffentlichung". Dort bitte einmal

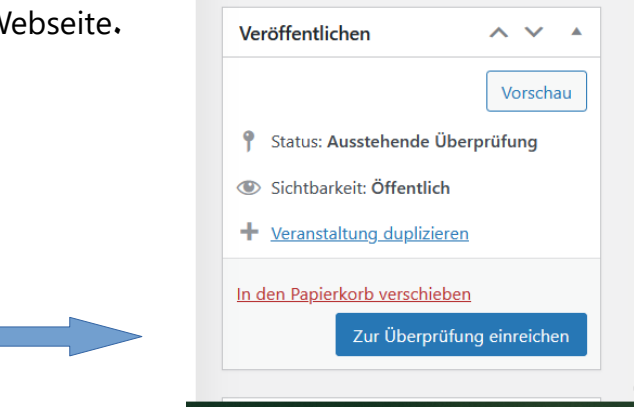

"Zur Überprüfung einreichen". Wir schalten das Angebot frei und es erscheint auf der Webseite.